## Patient Claiming Interactive (PCI)

# Bp VIP.net PUby

### Send a patient claim to Medicare (adult)

To send a PCI claim to Medicare on behalf of an adult from the *Appointment Book*:

- 1. Select the (adult) patient you want to bill.
- Click 'Consultation' icon from the task bar or press 'F5'.
- 3. Enter the 'Code' for the charge items (e.g., 105).
- 4. Click 'Pay (F6)'.
- 5. Tick 'Appointments' checkbox(s) to choose appointment associated with this consultation.
- 6. Click 'OK'.

PCI – Adult

- 7. Press 'SPACEBAR' or click 'Tag'.
- 8. Enter 'Acct Credit' amount for payment type (e.g., EFTPOS: 95.00).
- 9. Tick 'VIP Easyclaim Authorised' checkbox.
- 10. Click 'Easyclaim'.
- 11. Click 'Send Claim (PCI)'.
- 12. Click 'OK'.
- **13. Click** 'Print' icon to print a copy of the *Statement of Claim and Benefit Payment* form for the patient (*optional*).
- 14. Click 'Close'.

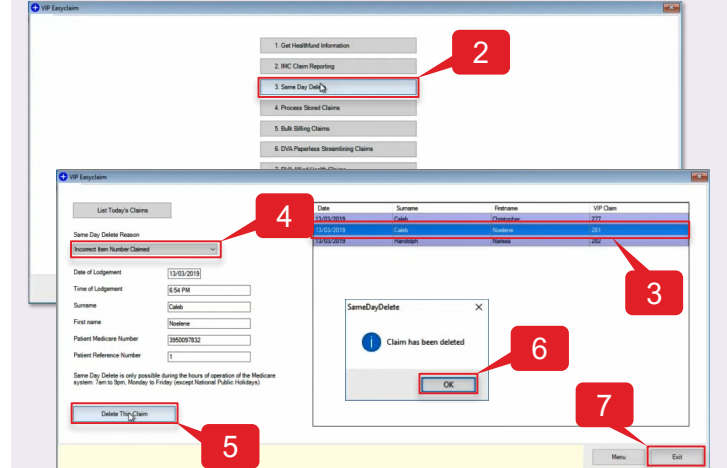

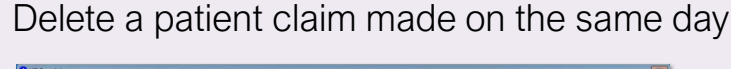

To delete a PCI claim made on the same day from the *Appointment Book*:

- 1. Click medicare icon from the task bar.
- 2. Click '3. Same Day Delete'.

**Note:** The transactions shown will be for that business day (e.g., 7:00 am – 7:00 PM in NSW).

- 3. Select 'VIP Claim' to be deleted (e.g., 281).
- 4. Select 'Dame Day Delete Reason' (e.g., Incorrect Item Number Claimed).
- 5. Click 'Delete This Claim'.
- 6. Click 'OK'.
- Click 'Exit'.

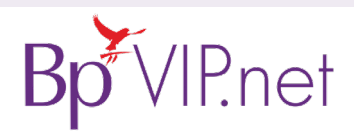

#### Copyright Statement

Same Day Delete

This document is classified as commercial-in-confidence. Unauthorised distribution of this information may constitute a breach of our Code of Conduct, and may infringe our intellectual property rights. This information is collected and managed in accordance with our Privacy Policy, available on our <u>website</u>. © Copyright 2019 Contact our Software Support Team on 1300 40 1111 (AU), or 0800 40 1111 (NZ) www.bpsoftware.net

# Patient Claiming Interactive (PCI)

## Send a patient claim to Medicare (child)

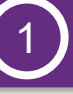

**Bill the Patient** 

Pay the Invoice

Send the Claim

Copyright Statement

# Bill the Patient (child)

Pay the Invoice (parent/guardian)

Send the Claim (child)

To bill a child patient from the Appointment Book:

- 1. Select the (child) patient you want to bill.
- Click 'Consultation' icon from the task bar or press 'F5'.
- Enter the 'Code' for the charge items (e.g., 105).
  Note: The credit will be redirected to the child's parent or guardian that has been set as the Balance to be paid by (i).
- **4.** Click 'OK'.
- Select the 'Redirection Credit Transferred to...' item (e.g., INV: 300) and press 'TAB' to transfer to the parent/guardian window.

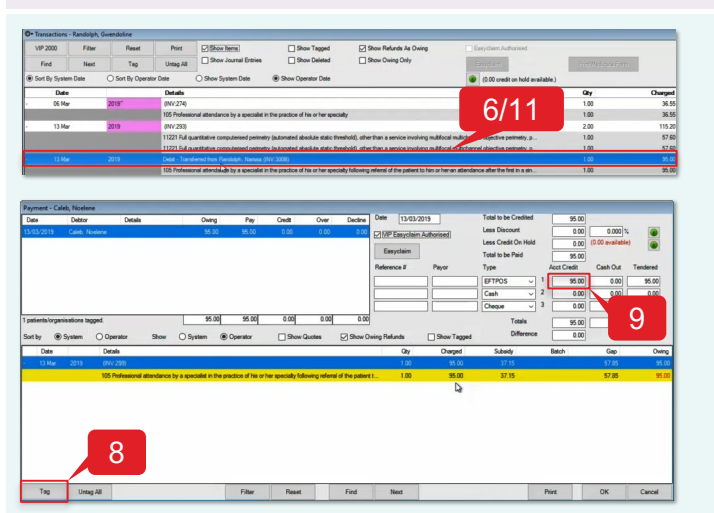

To send a PCI claim to Medicare on behalf of a child:

- **12. Select** the original invoice item (e.g., INV: 300).
- 13. Tick 'Easyclaim Authorised' checkbox.
- 14. Click 'Easyclaim'.
- 15. Click 'Send Claim (PCI)'.
- 16. Click 'OK'.
- **17. Click** 'Print' icon to print a copy of the *Statement of Claim and Benefit Payment* form for the Patient (*optional*).
- 18. Click 'Close'.

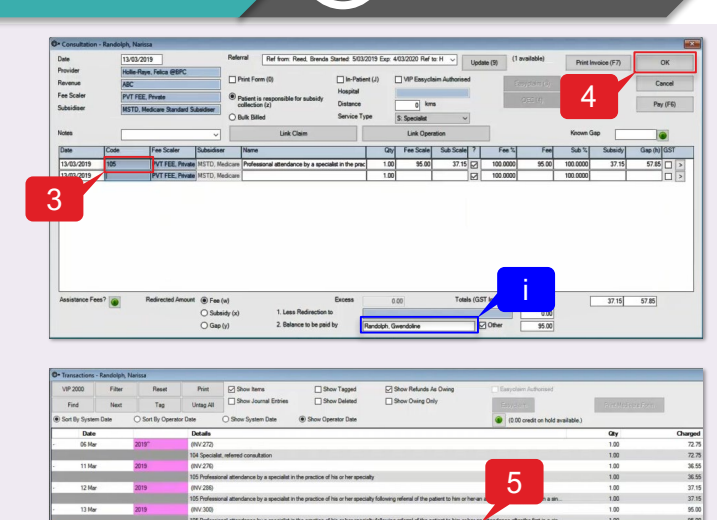

3

To pay the child patient's invoice:

- Select the 'Debit Transferred from...' item (e.g., INV: 300B).
- 7. Click 'Payments' icon from the task bar or press 'F6'.
- Click 'Tag' to select item to pay (e.g., INV: 300B) or press 'SPACEBAR'.
- 9. Enter 'Acct Credit' amount for payment type (e.g., EFTPOS: 95.00).
- 10. Click 'OK'.
- Select the 'Debit Transferred from...' item (e.g., INV: 300B) and press 'TAB' to return to the child window.

|                     |             |                         |                                                                   |                                                                                                    |                                     | 13                                                |                                           |                |         |
|---------------------|-------------|-------------------------|-------------------------------------------------------------------|----------------------------------------------------------------------------------------------------|-------------------------------------|---------------------------------------------------|-------------------------------------------|----------------|---------|
| O. Transactions -   | - Randolph, | Narissa                 |                                                                   |                                                                                                    |                                     |                                                   |                                           |                |         |
| VIP 2000            | Filter      | Reset                   | Print                                                             | Show Items                                                                                                    | Show Tagged                         | Show Refunds As Owing                             | Easyclaim Authorised                      |                |         |
| Find                | Next        | Teg                     | Untag All                                                         | Show Journal Entries                                                                                                    | Show Deleted                        | Show Owing Only                                   | Easyclaim                                 | BirtheSoveFort | i       |
| Sort By System Date |             | O Sort By Operator Date |                                                                   | O Show System Date                                                                                                    | Show Operator Date                  |                                                   | (0.00 credit on hold available.)          | 3              |         |
| Date                |             |                         | Details                                                           |                                                                                                    |                                     | 1/                                                |                                           | City           | Charged |
| - 06 Mar            |             | 2019                    | 2019" (NV-272)                                                    |                                                                                                    |                                     |                                                   |                                           |                | 72.75   |
|                     |             |                         | 104 Special                                                       | at, referred consultation                                                                                                    |                                     |                                                   |                                           | 12             | 72.75   |
| - 11 Mar            |             | 2019                    | (NV.276)                                                          |                                                                                                    |                                     |                                                   |                                           |                | 36.55   |
|                     |             |                         | 105 Professi                                                      | ional attendance by a specialist i                                                                                                    | n the practice of his or her specia | ky                                                |                                           |                | 35.55   |
| - 12 Mar            |             | 2019                    | (NV 286)                                                          |                                                                                                    |                                     |                                                   |                                           |                | 37.15   |
|                     |             |                         | 105 Profess                                                       | ional attendance by a specialist i                                                                                                    | the practice of his or her specia   | ity following referral of the patient to him or h | erven attendance after the first in a sin | 1.00           | 37.15   |
|                     |             |                         |                                                                   |                                                                                                    |                                     |                                                   |                                           |                |         |
|                     |             |                         | 105 Profess                                                       | ional attendance by a specialist i                                                                                                    | n the practice of his or her specia | ity following referral of the patient to him or h | er an altendance after the first in a sin | 1.00           | 95.00   |
| - 13 Har            |             | 2019                    | Redirection Credit - Transferred to Randolph. Gwendoline (NV:300) |                                                                                                    |                                     |                                                   |                                           |                |         |
|                     |             |                         | 105 Profess                                                       | 105 Professional attendance by a specialist in the practice of his or her specially following referral of the patient to him or her-an attendance after the first in a sin |                                     |                                                   |                                           |                |         |

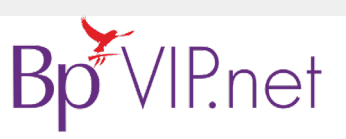

This document is classified as commercial-in-confidence. Unauthorised distribution of this information may constitute a breach of our Code of Conduct, and may infringe our intellectual property rights. The information is collected and managed in accordance with our Privacy Palatele on or <u>website</u>. © Copyright 2019 Contact our Software Support Team on 1300 40 1111 (AU), or 0800 40 1111 (NZ) www.bpsoftware.net